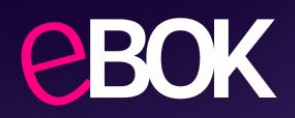

# Instrukcja aktywacji konta w Portalu eBOK Planet Pay

### Krok 1: Logowanie do eBOK

Wejdź na stronę https://ebok.planetpay.pl

### Krok 2: Wybór opcji "Nie pamiętam hasła"

Na ekranie logowania wybierz opcję "Nie pamiętam hasła"

| Logowanie                   | Biuro Obsługi Klienta                                                                                                    |
|-----------------------------|----------------------------------------------------------------------------------------------------|
| Nazwa użytkownika           | Witaj w Biurze Obsługi Klienta.<br>Znajdziesz tu dostęp do swoich umów, faktur, raportów, materiałów szkoleniowych oraz wiele                                                                                             |
| Hasło<br>Nie namietam basła | inných informacji dotýczącých wspołpracy.<br>Wprowadź nazwę użytkownika i hasło, aby się zalogować. Jeśli masz problemy z zalogowaniem<br>się lub nie masz jeszcze konta w Biurze Obsługi Klienta, skontaktuj się z nami. |
| TTO RETURBED                | Kontakt i pomoc – 24h Biuro Obsługi Klienta                                                                                                    |
| ZALOGUJ                     | tel. 801 51 61 71, 86 216 11 01                                                                                                    |
|                             | Koszt połączenia zgodny z cennikiem Twojego operatora.                                                                                                    |
|                             | Jeżeli chcesz się zalogować do poprzedniej wersji Portalu eBOK (ITCARD) kliknij tu                                                                                                    |

W ten sposób z ostaniesz przeniesiony na ekran resetu hasła.

## Krok 3: Reset hasła

W polu **"Nazwa użytkownika"** wpisz adres e-mail, który został podany do założenia konta przy zawarciu Umowy z Planet Pay a następnie kliknij **"Resetuj** hasło"

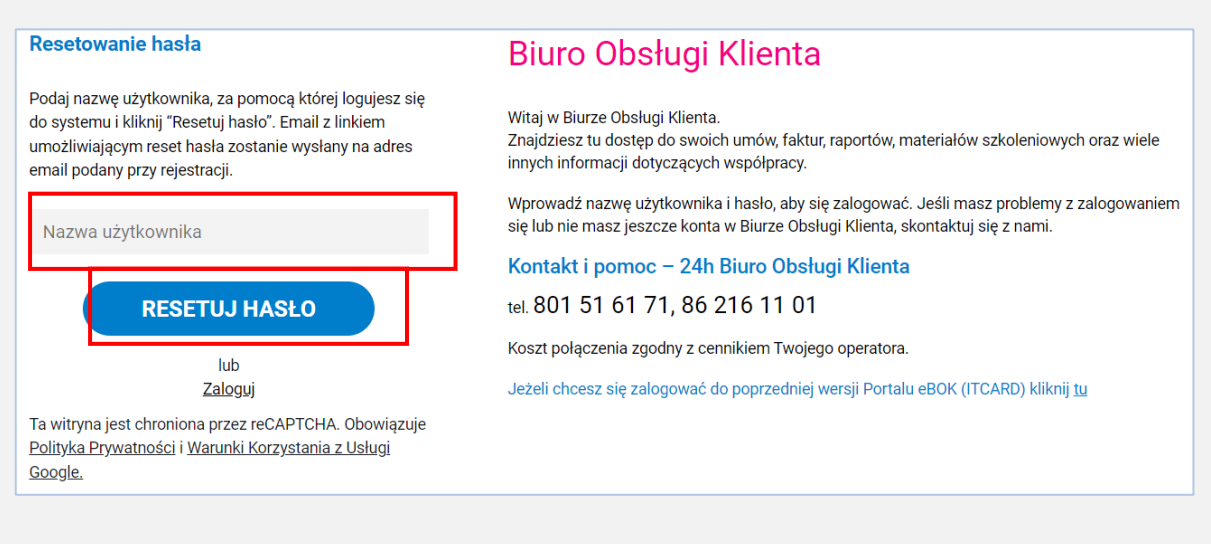

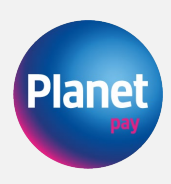

## Krok 4: Link aktywacyjny

Po kliknięciu **"Resetuj hasło"** na Twój adres e-mail zostanie wysłany link aktywacyjny do zmiany hasła

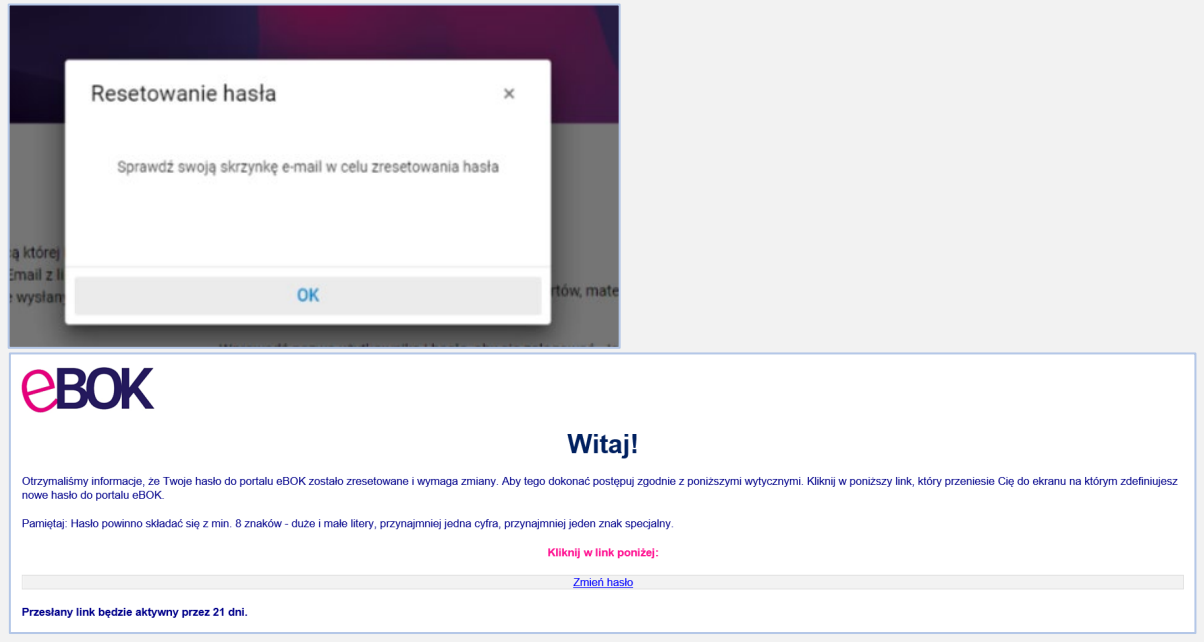

Po zapoznaniu się z treścią widomości kliknij w link "Zmień hasło"

## Krok 5: Ustawienie hasła

Na ekranie **"Resetowanie hasła"** wprowadź nowe hasło i zatwierdź zmianę klikając w przycisk **"Ustaw nowe hasło"** 

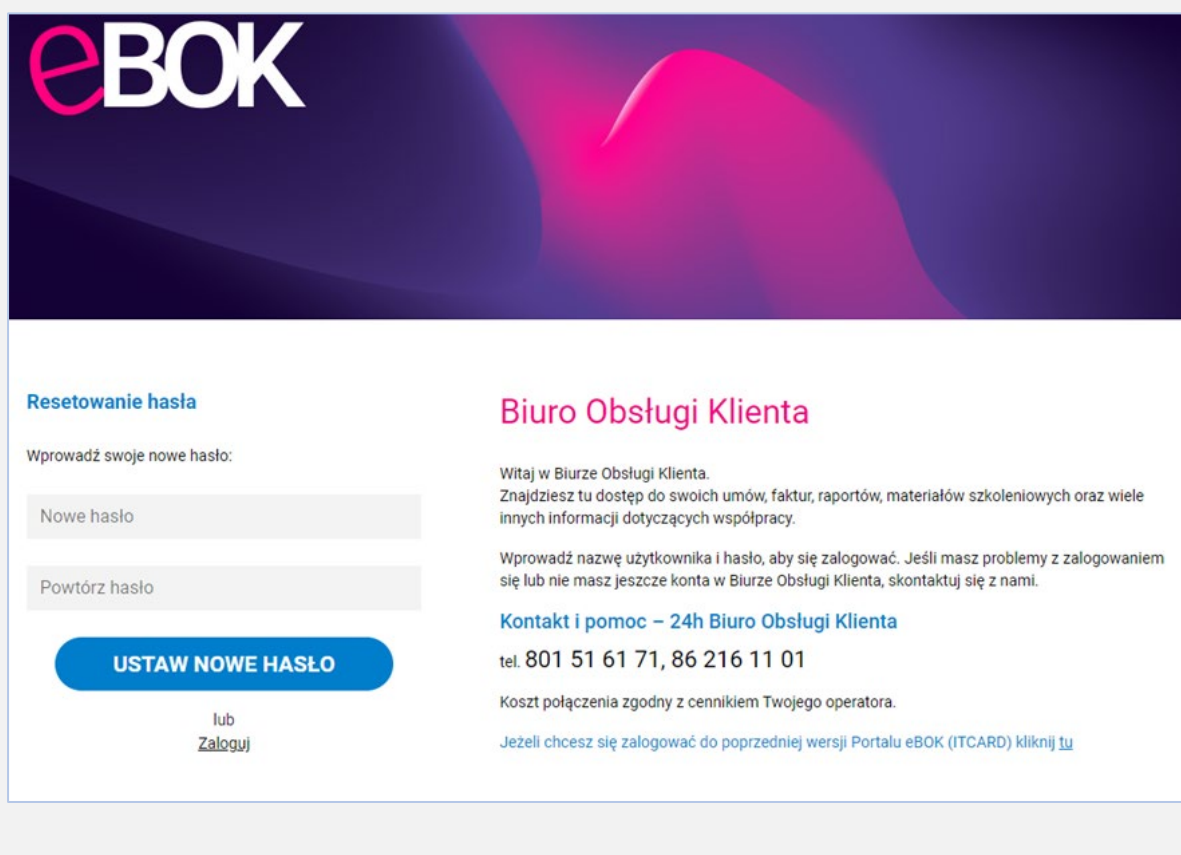

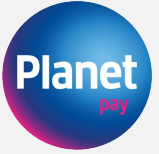

W ten sposób aktywacja konta wraz z ustawieniem hasła została zakończona pomyślnie.

**UWAGA:** W przypadku ewentualnych problemów skontaktuj się z nami poprzez formularz kontaktowy ze strony https://planetpay.pl/kontakt lub telefonicznie pod numerem tel. 801 50 80 50.

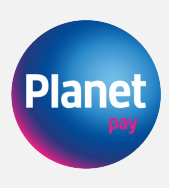